# T: Zarządzanie serwerem za pomocą pulpitu zdalnego.

cw31 Pulpit zdalny w Windows Serwer 2019

Cel ogólny lekcji: Nauczenie się zarządzania serwerem za pomocą pulpitu zdalnego w systemie Windows Server 2019.

Cele szczegółowe:

- 1. Sprawdzenie i konfiguracja maszyny z serwerem i klientem.
- 2. Wyłączenie serwera Windows 2019.
- 3. Wyłączenie zapór na kliencie i serwerze.
- 4. Zapisanie procedur konfiguracji i zarządzania serwerem za pomocą pulpitu zdalnego w zeszycie.
- 5. Zezwolenie na połączenia z serwerem z komputerów z dowolną wersją Pulpitu zdalnego.
- 6. Uruchomienie Podłączenia pulpitu zdalnego na kliencie.
- 7. Podanie adresu sieciowego serwera.
- 8. Podanie nazwy konta i hasła do zalogowania na serwer przez pulpit zdalny.
- 9. Weryfikacja certyfikatu do uwierzytelnienia na serwerze.
- 10. Przejście do maszyny serwera i podanie hasła do konta Administrator.
- 11. Przejście do maszyny klienta i zapisanie odpowiedzi na pytanie, dlaczego pojawił się komunikat.
- 12. Dodanie konta Adam z hasłem zaq1@WSX na serwerze w cmd.
- 13. Dodanie konta Adam do grupy "Użytkownicy pulpitu zdalnego".
- 14. Uruchomienie Pulpitu zdalnego na 10-ce z nazwą użytkownika Adam i podaniem hasła zaq1@WSX.
- 15. Sprawdzenie na serwerze czy konto Adam należy do grupy Użytkownicy pulpitu zdalnego.
- 16. Zapisanie wniosków.

Przed przystąpieniem do ćwiczenia sprawdź i ustaw, jeśli to konieczne

#### Upewnij się, że punk kontrolny, z którym pracujesz to serwer bez funkcji kontrolera domeny.

• maszynę z serwerem jak poniżej:

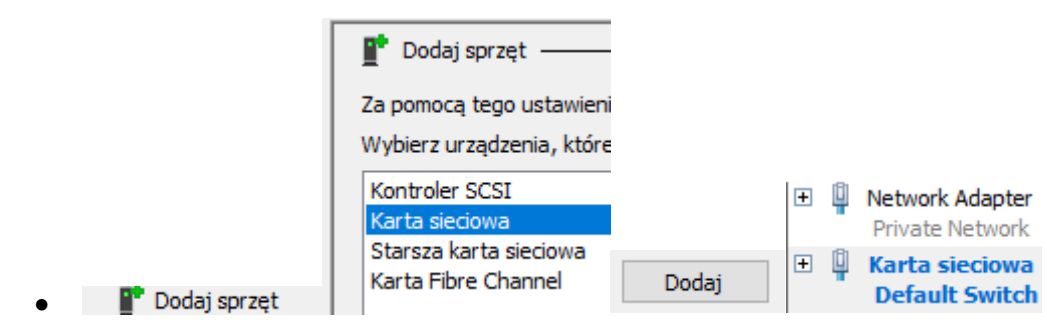

• system serwera są jak poniżej:

| E Menedže                                                                                 | er serwera 🔸 Serwer lokalny                                                                                               | • 3                                                                                                    |
|-------------------------------------------------------------------------------------------|----------------------------------------------------------------------------------------------------|----------------------------------------------------------------------------------------------------|
| <ul> <li>Pulpit nawigacyjny</li> <li>Serwer lokalny</li> <li>Wszystkie serwery</li> </ul> | WŁAŚCIWOŚCI<br>Dla rol<br>Nazwa komputera<br>Grupa robocza                                                                | rol<br>WORKGROUP                                                                                               |
|                                                                                           | Zapora systemu Windows<br>Zdalne zarządzanie<br>Pulpit zdalny<br>Tworzenie zespołu kart interfejsu sieciowego<br>Ethernet | Publiczne: Włączone<br>Włączone<br>Wyłączone<br>Wyłączone<br><mark>192.167.0.1</mark> , Protokół IPv6 włączony |

• konfigurację interfejsów sieciowych serwera jak poniżej:

| Ethernet                                 |                                                                                     | Adres IPv4 przyp | isany przez proto | kół DHCP, Protokół IPv6 w                             | ączony >      |
|------------------------------------------|-------------------------------------------------------------------------------------|------------------|-------------------|-------------------------------------------------------|---------------|
| Ethernet<br>Sieć niezide<br>Intel(R) PRC | ontyfikowana Dylinov MT Desktop Ad                                                  | Właściwości >    | Protokół inte     | metowy w wersji 4 (TCP/IPv4                           | ) >           |
|                                          | - ) Użyj następującego adresu IP: -                                                 |                  |                   |                                                       |               |
|                                          | Adres IP:                                                                           | 192.167.0.1      |                   |                                                       |               |
|                                          | Maska podsieci:                                                                     | 255.255.255.0    |                   | DHCP właczone                                         | Nia           |
|                                          | Brama domyślna:                                                                     |                  |                   | Adres IPv4                                            | 192,167.0.1   |
|                                          | 🔿 Uzyskaj adres serwera DNS auto                                                    | matycznie        |                   | Maska podsieci IPv4                                   | 255.255.255.0 |
| Właściwości                              | <ul> <li>Użyj następujących adresów ser</li> <li>Preferowany serwer DNS:</li> </ul> | werów DNS:       | Szczegóły         | Brama domyśln¦⊋Pv4<br><sub>&gt;</sub> Serwer DNS IPv4 | 192.167.0.1   |

- wyłącz serwer Windows 2019
- klienta (Windows 10) jak poniżej:

| Sieć       |               |            |              |                |     |    |      |                                    |
|------------|---------------|------------|--------------|----------------|-----|----|------|------------------------------------|
| Karta 1    | Karta 2       | Karta 3    | Karta 4      |                |     |    |      |                                    |
| 🗹 Włącz ka | artę sieciowa | 1          |              |                |     |    |      |                                    |
| Po         | odłączona d   | : Sieć w   | ewnętrzna    |                | •   |    |      |                                    |
|            | Nazwa         | a: intnet  |              |                |     |    |      |                                    |
| 🔽 Zai      | awansowan     | 2          |              |                |     |    |      |                                    |
|            | Typ kart      | /: Intel P | RO/1000 M    | Desktop (82540 | EM) |    |      |                                    |
| Tryb n     | asłuchiwania  | a: Odmav   | viaj         |                |     |    |      |                                    |
|            | Adres MAG     | :          |              |                |     |    |      |                                    |
|            |               | 🗹 Kab      | el podłączoi | ту             |     | 1- | rBi  |                                    |
|            |               |            | Przekiero    | wanie portów   |     | ±  | Ч    | Network Adapter<br>Private Network |
|            |               |            |              |                |     |    | r Ch |                                    |

Podaj login: admin > i hasło: zaq1@WSX

| 🔮 > Panel sterowania 🤉                | <ul> <li>Sieć i Internet &gt; Połącz</li> </ul>                                         | zenia sieciowe                               |          |                                            |                              |
|---------------------------------------|-----------------------------------------------------------------------------------------|----------------------------------------------|----------|--------------------------------------------|------------------------------|
| Ethernet<br>Sieć 2<br>Intel(R) PRO/10 | 000 MT Desktop Ar > 💔                                                                   | Właściwości >                                |          | ół internetowy w wersji 4                  | (TCP/IPv4)                   |
| -(                                    | ◉ Użyj następującego adresu IP: —<br>Adres IP:<br>Maska r√dsieci:                       | 192 . 167 . 0 . 21<br>255 . 255 . 255 . 0    | ]<br>]   |                                            |                              |
| > Właściwości >                       | Brama domyślna:<br>Uzyskaj adres serwera DNS autor<br>O Użyj następujących adresów serv | 192 . 167 . 0 . 1<br>matycznie<br>werów DNS: | > Ок     | Zamknij                                    | L.                           |
| Sieć 2<br>Intel(R) CO/10              | 00 MT Desktop Ad                                                                        |                                              |          | DHCP włączone<br>Adres IPv4                | Nie<br>⊾ 192 167 0 21        |
|                                       | S                                                                                       | Wyłącz<br>Stan > Szc                         | zegóły > | Maska podsieci IPv4<br>Brama domyślna IPv4 | 255.255.255.0<br>192.167.0.1 |
| • włącz serwer Wind                   | lows 2019                                                                               |                                              |          |                                            |                              |
| • wyłącz zapory na k                  | liencie i serwerze.                                                                     |                                              |          |                                            |                              |

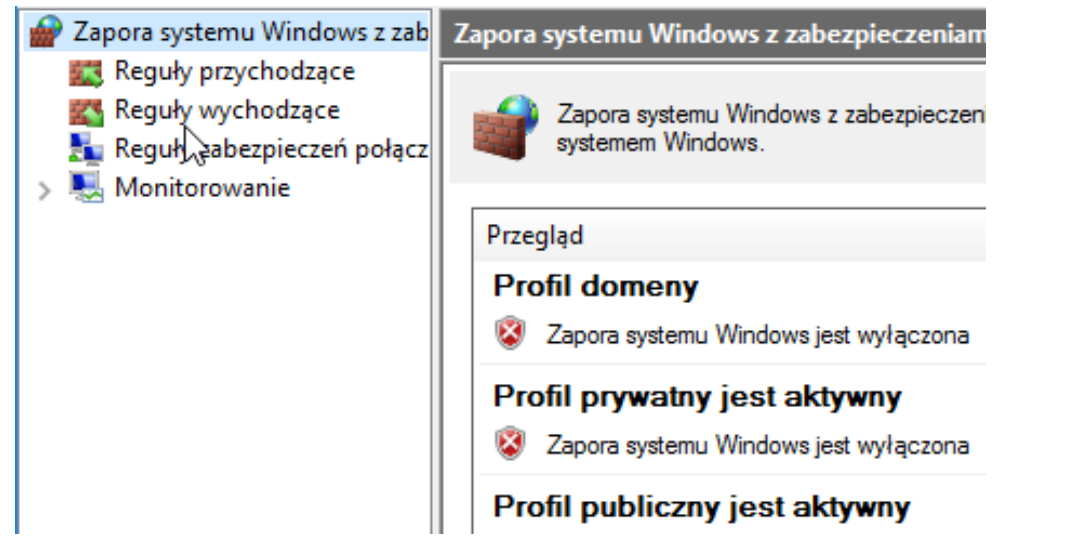

W zeszycie opisz procedury konfiguracji i zarządzania serwerem za pomocą pulpitu zdalnego.

Wszystkie czynności instalacyjne i administracyjne należy kolejno zapisać w zeszycie.

1. Zezwól na połączenia z serwerem z komputerów z dowolną wersją Pulpitu zdalnego.

| <ul> <li>Pulpit nawigacyjny</li> </ul> | nedżer serwera • Serwer lokalny<br>WŁAŚCIWOŚCI<br>Dla rol                                                                                                    | Właściwości systemu X                                                                                                    |
|----------------------------------------|----------------------------------------------------------------------------------------------------|----------------------------------------------------------------------------------------------------|
| Serwer lokalny                         |                                                                                                    | Nazwa komputera Sprzęt Zaawansowane Zdalny                                                                                                    |
| Wszystkie serwery                      | Właściwości systemu                                                                                                    | × Pomoc zdalna                                                                                                    |
| 📭 Usługi plików i mag                  | Podłączanie pulpitu zdalnego         Wyjątek zapory dla Pulpitu zdalnego zostanie włączony.         Wybrano włączenie Podłączania pulpitu zdalnego dla wszystkich połączeń sieciowych na tym komputerze.         Aby włączyć je dla wybranych połączeń sieciowych, otwórz.         Zapora systemu Windows z zabezpieczeniami | X     Zezwalaj na połączenia Pomocy zdalnej z tym komputerem       L     Zaawansowane       Pulpit zdalny     Wybierz opcję, a następnie określ, kto może się łączyć.                                                                                                    |
|                                        | Nie zezwalaj na zdalne połączenia z tym komputerem  Zezwalaj na połączenia zdalne z tym komputerem  Zezwalaj na połączenia tylko z komputerów, na których Pulpiti zdalny jest uruchomiony z uwierzytelnianiem na poziomie sieci (zalecane)  Pomóż mi wybrać Wybierz użytkowników.                                            | Nie zezwalaj na zdalne połączenia z tym komputerem     Zezwalaj na połączenia zdalne z tym komputerem     Zezwalaj na połączenia tylko z komputerów, na których Pulpit     zdalny jest uruchomiony z uwierzytelnianiem na poziomie sieci     (zalecane)     Pomóż mi wybrać     Wybierz użytkowników  stosuj |

2. Na 10-ce uruchom Podłączenie pulpitu zdalnego.

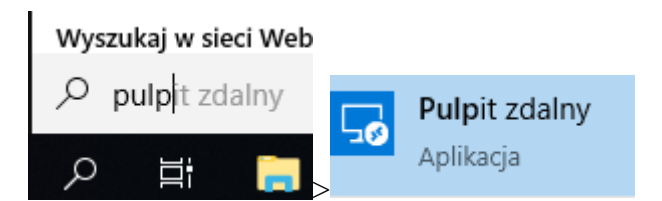

3. Podaj adres sieciowy serwera.

|               | 🕂 Dodaj 🎲 Ustawienia 🚥                                                                                                    |
|---------------|----------------------------------------------------------------------------------------------------|
|               | Wybierz zasoby do dodania                                                                                                    |
| Pulpit zdalny |                                                                                                    |
| + Doda        | Pulpit province in the second second |

| Dodaj pulpit                    |                                                    |
|---------------------------------|----------------------------------------------------|
| Nazwa komputera                 |                                                    |
| 192.167.0.1                     |                                                    |
| Konto użytkownika +             |                                                    |
| Pytaj mnie za każdym razem 🗸 🗸  |                                                    |
| Nazwa wyświetlana (opcjonalnie) | Pulpit zdalny                                      |
| Przyjazna nazwa połączenia      | Pulpity                                            |
|                                 | <ul> <li>Zapisane komputery stacjonarne</li> </ul> |
|                                 | <u>k</u>                                           |
|                                 |                                                    |
| Zapisz                          | 192.167.0.1                                        |

4. Podaj nazwę konta i hasło do zalogowania na serwer przez pulpit zdalny.

| Zaloguj się            |        |   |
|------------------------|--------|---|
| ►<br>Nazwa użytkownika |        |   |
| Administrator          |        |   |
| Hasło                  |        |   |
| •••••                  |        | 0 |
|                        |        |   |
|                        |        |   |
|                        |        |   |
| Anuluj                 | Połącz |   |
|                        |        |   |

5. Zweryfikuj certyfikat do uwierzytelnienia na serwerze.

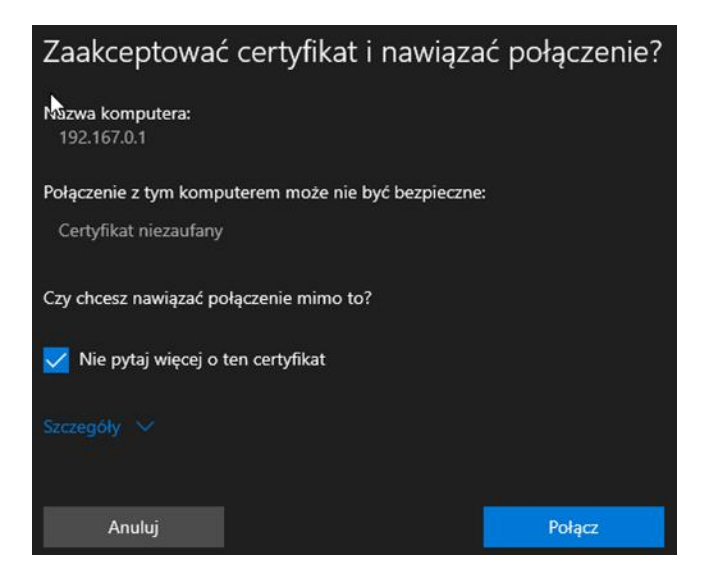

# 6. Przewidziany efekt.

| Menedżer serwera                                                                                                    | oracle VM VirtualBox<br>Idzenia Pomoc<br>serwera • Serwer lokalny                                                         | •                                                                                               |
|----------------------------------------------------------------------------------------------------|----------------------------------------------------------------------------------------------------|-------------------------------------------------------------------------------------------------|
| <ul> <li>Pulpit nawigacyjny</li> <li>Serwer lokalny</li> <li>Wszystkie serwery</li> <li>Usługi plików i magazy </li> </ul> | WŁAŚCIWOŚCI<br>Dla rol<br>Nazwa komputera<br>Grupa robocza                                                                | rol<br>WORKGROUP                                                                                |
|                                                                                                    | Zapora systemu Windows<br>Zdalne zarządzanie<br>Pulpit zdalny<br>Tworzenie zespołu kart interfejsu sieciowego<br>Ethernet | Publiczne: Włączone<br>Włączone<br>Włączone<br>Wyłączone<br>192.167.0.1, Protokół IPv6 włączony |
| . Przejdź do maszyny serw                                                                                                  | era i wybierz                                                                                                    | Host+Del, podaj hasło do ko                                                                     |

- 7. Przejdź do maszyny serwera i wybierz Administrator.
- 8. Przejdź do maszyny klienta (Windows 10). Wybierz Zamknij .Zapisz w zeszycie odpowiedz na pytanie. Dlaczego pojawił się poniższy komunikat?

| 1    | 10_1809 (Mig | jawka 1) [l | Uruchomic | ona] - Oracle \ | 2 VM VirtualBox                                                                                          |
|------|--------------|-------------|-----------|-----------------|----------------------------------------------------------------------------------------------------|
| Plik | Maszyna      | Widok       | Wejście   | Urządzenia      | Pomoc                                                                                                    |
|      |              |             |           |                 | <b>Q</b>   ···                                                                                           |
|      | <b>N</b>     |             |           |                 |                                                                                                    |
|      |              |             |           |                 |                                                                                                    |
|      |              |             |           |                 |                                                                                                    |
|      |              |             |           |                 |                                                                                                    |
|      |              |             |           |                 |                                                                                                    |
|      |              |             |           |                 |                                                                                                    |
|      |              |             |           |                 |                                                                                                    |
|      |              |             |           |                 |                                                                                                    |
|      |              |             |           |                 |                                                                                                    |
|      |              |             |           |                 |                                                                                                    |
|      |              |             |           |                 |                                                                                                    |
|      |              |             |           |                 |                                                                                                    |
|      |              |             |           |                 | Sesja została zakonczona.                                                                                |
|      |              |             |           |                 | Twoje połączenie zostało rozłączone, ponieważ zostało nawiązane inne<br>połączenie z komputerem zdalnym. |
|      |              |             |           |                 |                                                                                                    |
|      |              |             |           |                 | Zamknij                                                                                                  |
|      |              |             |           |                 |                                                                                                    |
|      |              |             |           |                 |                                                                                                    |

#### 9. Przewidziany efekt.

🞆 serwer2016pl (Migawka 1) [Uruchomiona] - Oracle VM VirtualBox

| Plik     | Maszyna                | Widok            | Wejście | Urządz | zenia                | Pomoc                                              |        |                                                  |
|----------|------------------------|------------------|---------|--------|----------------------|----------------------------------------------------|--------|--------------------------------------------------|
| 🛓 M      | enedżer serv           | /era             |         |        |                      |                                                    |        |                                                  |
| C        | )).                    | Μ                | lenedz  | żer s  | serv                 | wera 🔸 Serwer lok                                  | alny   | • (2                                             |
|          | Pulpit nav             | vigacyjn         | ıу      |        |                      | WŁAŚCIWOŚCI<br>Dla rol                             |        |                                                  |
| i<br>iii | Serwer Io<br>Wszystkie | kalny<br>serwery | y       |        | Nazv<br>Grug         | wa komputera<br>pa robocza                         |        | rol<br>WORKGROUP                                 |
| ir       | Usługi pli             | ków i m          | agazy   | >      |                      |                                                    |        |                                                  |
|          |                        |                  |         |        | Zapo<br>Zdal<br>Pulp | ora systemu Windows<br>ne zarządzanie<br>it zdalny |        | Publiczne: Wyłączone<br>Włączone<br>Właczone     |
|          |                        |                  |         |        | Two<br>Ethe          | rzenie zespołu kart interfejsu sieci<br>rnet       | iowego | Wyłączone<br>192.167.0.1, Protokół IPv6 włączony |

10. Podaj wnioski

#### Zgłoszenie 1

11. Na serwerze w cmd dodaj konto Adam z hasłem zaq1@WSX

C:\Users\Administrator><mark>net user Adam "zaq1@WSX" /add</mark> Polecenie zostało wykonane pomyślnie.

- 12. Wybierz "Zezwalaj na połączenie ...".
- 13. Dodaj konto Adam do grupy "Użytkownicy pulpitu zdalnego".

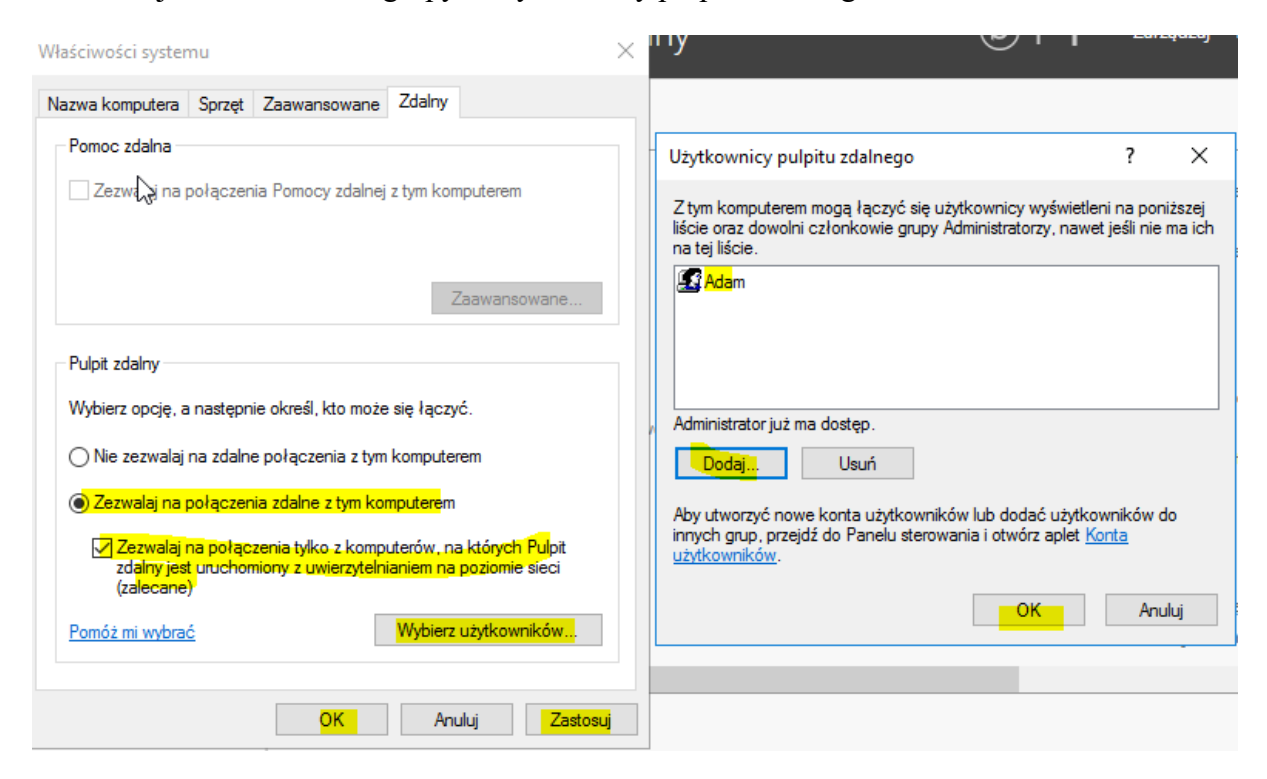

14. Na 10-ce uruchom Podłączenie pulpitu zdalnego, wybierz Opcje i podaj nazwę użytkownika Adam.

15. Podaj do konta Adam hasło zaq1@WSX.

| Zaloguj się       |  |  |        |   |  |  |  |
|-------------------|--|--|--------|---|--|--|--|
| Nazwa użytkownika |  |  |        |   |  |  |  |
| rol\Adam          |  |  |        |   |  |  |  |
| Hasło             |  |  |        |   |  |  |  |
| •••••             |  |  |        | 0 |  |  |  |
|                   |  |  |        |   |  |  |  |
|                   |  |  |        |   |  |  |  |
|                   |  |  |        |   |  |  |  |
| Anuluj            |  |  | Połącz |   |  |  |  |

### 16. Oczekiwany efekt na 10-ce uruchomiony Pulpitu zdalny:

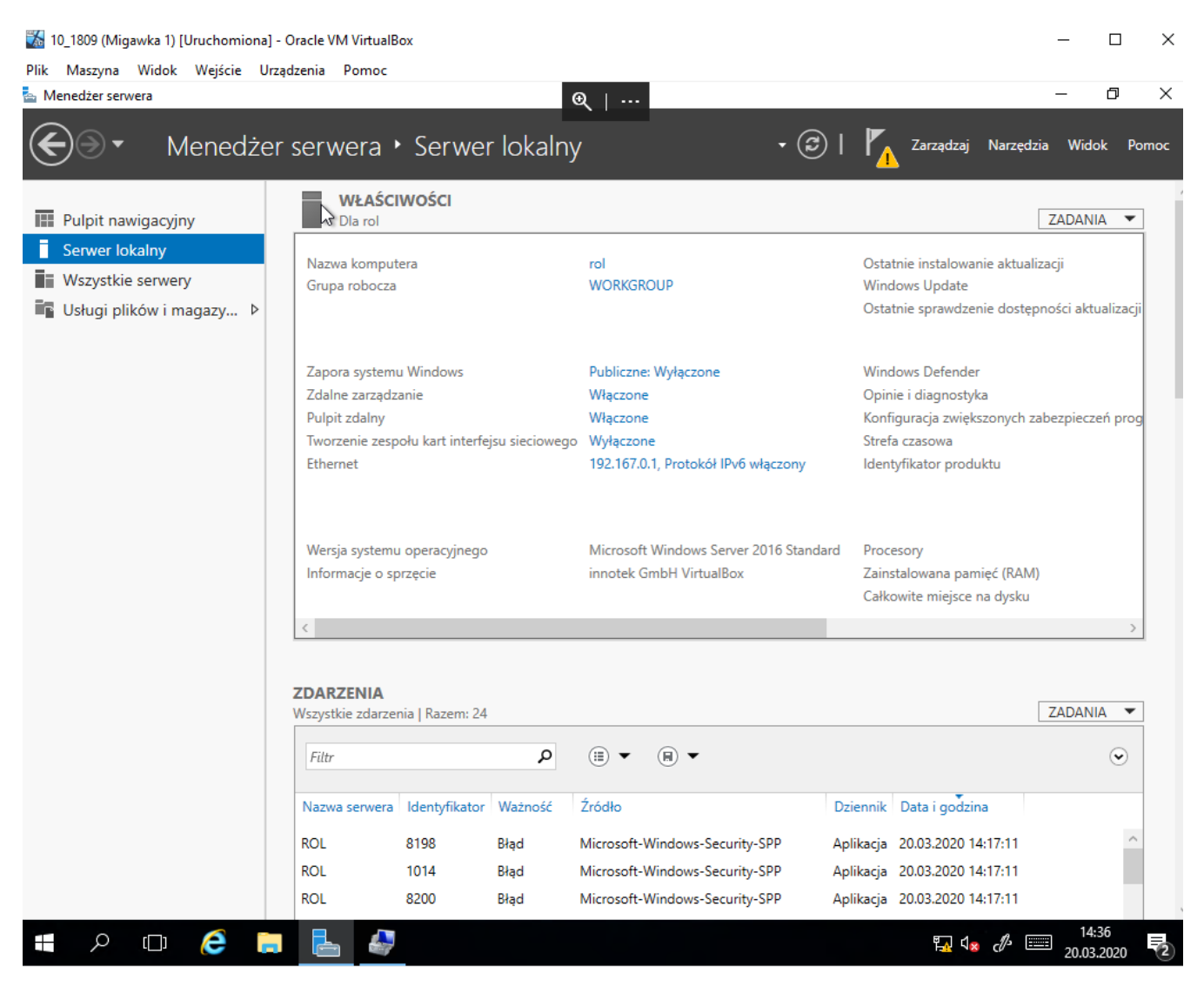

17. Na serwerze sprawdź czy konto Adam należy do grupy Użytkownicy pulpitu zdalnego.

| Zarzadzanie komputerem (loka                                                                                                    | Nazwa |                                                                                                    | a                                                                                           |                                               |                                                                   |                |        |  |
|----------------------------------------------------------------------------------------------------|-------|----------------------------------------------------------------------------------------------------|---------------------------------------------------------------------------------------------|-----------------------------------------------|-------------------------------------------------------------------|----------------|--------|--|
| V Narzędzia systemowe                                                                                                    | Adam  | Właściwości: Adam                                                                                    |                                                                                             |                                               |                                                                   |                | ? ×    |  |
| <ul> <li>Zarządzanie komputerem (loka</li> <li>Narzędzia systemowe</li> <li>Harmonogram zadań</li> <li>Podgląd zdarzeń</li> <li>Foldery udostępnione</li> <li>Uzytkownicy i grupy lok</li> <li>Uzytkownicy</li> <li>Grupy</li> <li>Wydajność</li> <li>Menedżer urządzeń</li> <li>Kopia zapasowa system</li> <li>Zarządzanie dyskami</li> <li>Usługi i aplikacje</li> </ul> | Nazwa | Właściwości: <i>J</i><br>Zdalne ster<br>Ogólne<br>Członek gruj<br>W Użytkow<br>Użytkow               | Adam<br>owanie<br>Członek gr<br>wnicy<br>wnicy pulpitu zo<br>wnicy pulpitu zo<br>użu<br>użu | Profil uslug pulpitu<br>upy Profil<br>dalnego | u zdalnego<br>Środow<br>słodow<br>ang wprowadz<br>ania sie użytko | Telef<br>visko | ? ×    |  |
|                                                                                                    |       | Dodaj Usuń użytkownika nie zostaną wprowadzone do momentu<br>następnego zalogowania się użytkownika. |                                                                                             |                                               |                                                                   |                | omentu |  |
|                                                                                                    |       |                                                                                                    | ОК                                                                                          | Anuluj                                        | Zasto                                                             | suj            | Pomoc  |  |

# Zgłoszenie 2

18. Podaj wnioski i zapisz je w zeszycie.

# Zgłoszenie 3

Przywróć pierwszy punkt kontrolny

Podsumowanie:

Po wykonaniu wszystkich czynności z powyższej instrukcji przeczytaj ponownie z zrozumieniem cel ogólny i cele szczegółowe, które znajdują się na pierwszej stronie instrukcji. Jeżeli one zostały niezrealizowane to powtarzaj wykonie tej instrukcji w szkole lub/i w domu do momentu zrealizowania.